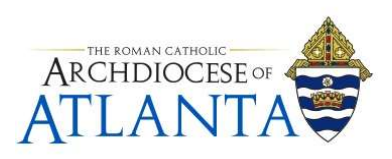

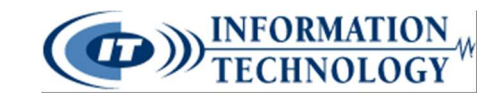

# How to Submit a Ticket with IT Help Desk

### Step 1: Navigate to the web page

Open a web browser and go to support.archatl.com and click "Submit a Ticket"

| - ALANTA                                                                          |                |
|-----------------------------------------------------------------------------------|----------------|
| Home Solomit a Tubet Ancadesignbare                                               | English (US) • |
| Implementer   Implementer   Implementer   Implementer   Implementer   Implementer |                |

## Step 2: Select a department

Select "Information Technology" from the list and select an appropriate subcategory.

• If none of them apply just select "Information Technology" and click next.

If you can't find a solution to your problem in our knowledgebase, you can submit a ticket by selecting the appropriate department below. Departments Archives and Records Facilities Human Resources Information Technology ۲ 0 Email 0 4 Hardware  $\odot$ Lifecycle 0 Loaner 0 Phones Purchase LP + Purchase Parish Software Neon <sup>1</sup> Formation Notebook PISys Communications Next »

For technical support, please contact the IT Helpdesk: **Email:** <u>support@archatl.com</u> **Phone:** 404.920.7450

Published: 6/26/2018 To be Revised: 6/26/2019

### Step 3: Fill out the ticket

Fill every field of the form to the best of your ability.

- Be as specific as possible
- Attach photos, screenshots, or other documents if necessary

| Your ticket details         |                                                 |                                                  |
|-----------------------------|-------------------------------------------------|--------------------------------------------------|
| If you are reporting a prol | olem, please remember to provide as much inform | ation that is relevant to the issue as possible. |
| General Information         |                                                 |                                                  |
| First and Last Name         | John Doe                                        |                                                  |
| Email                       | jdoe@archatl.com                                |                                                  |
| Your Message                |                                                 |                                                  |
| Subject                     | Broken Computer                                 |                                                  |
|                             |                                                 |                                                  |
| Attach Files [ 🖶 Add File   | ]                                               |                                                  |
| Submit                      |                                                 |                                                  |

For technical support, please contact the IT Helpdesk: **Email:** <u>support@archatl.com</u> **Phone:** 404.920.7450

Published: 6/26/2018 To be Revised: 6/26/2019

### Step 4: Submit your Ticket

Click submit and wait for a response

- Make sure you get this screen
- Make sure to record your Ticket ID
- Response time may vary based on severity of the problem but we will always respond as soon as possible.

#### Your request has been received

We have received your request and our team will get back to you shortly. You can log in to the helpdesk to review the status of your request, or check your email for further updates.

#### General Information

Ticket ID First and Last Name Email Type Priority #51831 John Doe jdoe@archatl.com Issue Low

#### Subject: Broken Computer

My computer in room 101N is broken. Please fix it.

For technical support, please contact the IT Helpdesk: **Email:** <u>support@archatl.com</u> **Phone:** 404.920.7450

Published: 6/26/2018 To be Revised: 6/26/2019